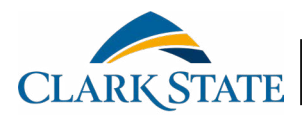

## VIRTUAL BOOKSTORE

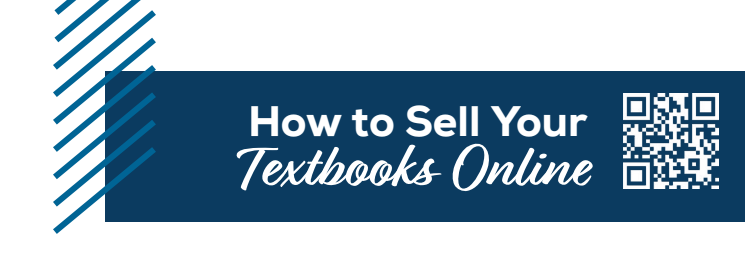

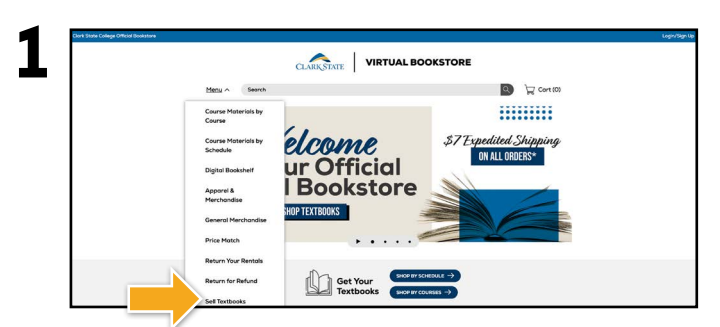

Visit **clarkstate.ecampus.com** and select **Sell Textbooks** from the drop-down menu.

|                    | Menu V Search      |                                         | 💟 💭 Cort (0)                    |                                                                                                    |  |  |
|--------------------|--------------------|-----------------------------------------|---------------------------------|----------------------------------------------------------------------------------------------------|--|--|
|                    |                    |                                         |                                 |                                                                                                    |  |  |
| SELL TEXTR         | OOKS You           | r Ouote                                 |                                 |                                                                                                    |  |  |
| Enter up to 8 ISBN | s below:<br>You gi | You qualify for a Buyback Credit Bonus! |                                 |                                                                                                    |  |  |
|                    |                    |                                         |                                 | Sell This Book                                                                                                    |  |  |
|                    | 100                | Nursing Research                        | Buyback Credit: \$21.00         | Sell This Book                                                                                                    |  |  |
|                    |                    | Author(s) Polit, Denise: Beck, Cheryl   | Check / Direct Deposit: \$20.00 |                                                                                                    |  |  |
|                    |                    | ISBN:9781975110642                      |                                 |                                                                                                    |  |  |
|                    |                    |                                         |                                 | (many second second sec |  |  |
|                    |                    |                                         |                                 | Sell This Book                                                                                                    |  |  |

You will receive a quote for each book. Select the **Sell This Book** box for the book(s) you wish to sell and select the **Sell This Book** or **Sell These Books** button.

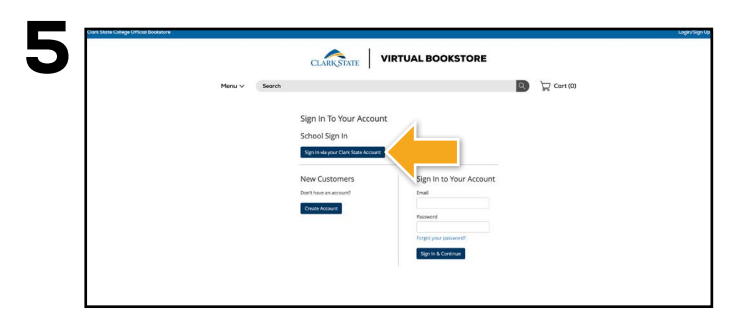

Select the **Sign In via Your Clark State Account** button. You will be redirected to sign in using your Clark State College credentials.

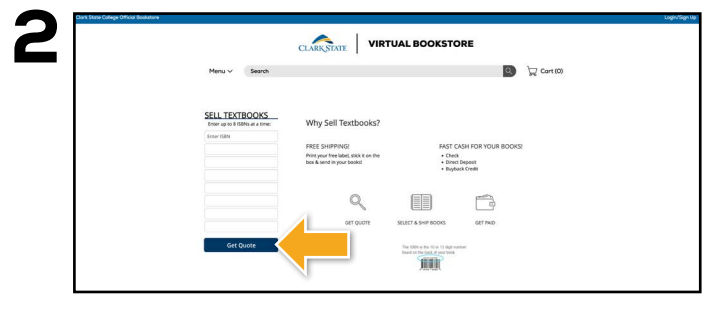

Enter the ISBN of the book(s) you wish to sell. Up to eight (8) books may be entered at a time. Once all ISBNs have been entered, select **Get Quote**.

|       | Menu v                        | Search                                                                         | ٩      | Cart (0)                                                    |
|-------|-------------------------------|--------------------------------------------------------------------------------|--------|-------------------------------------------------------------|
| В     | uyback Cart                   |                                                                                |        |                                                             |
| 10    | 1 V INCOME                    | Nursing Research                                                               |        | Buyback Credit: \$21.00                                     |
|       |                               | Author(s): Polit, Denise; Beck, Cheryl<br>Edition: 11th<br>ISBN: 9781975110642 |        | Check: \$20.00                                              |
| Ti ci | o return a textbook re        | ntal, please visit your account at your Online Bookstor                        | re and | Total<br>Buyback Credit: \$21.00                            |
| •     | All buyback orders paid via o | heck will incur a \$2.00 fee.                                                  |        | Direct Deposit: \$20.00<br>Check: \$18.00<br>Shipping: Free |

Review your buyback cart and select **Sell This Book** or **Sell These Books**.

| Menu v S               | earch 🙆 🍹                                                                                                    | Cart (0)      |
|------------------------|----------------------------------------------------------------------------------------------------|---------------|
| PayPal                 | After your boynack enter is received, funds with be applied directly to your ReyPat account.<br>Nete: eCanada cont only accepts Painful accounts that are websreaded in the United States. | \$20.00       |
| Buyback Credit         | After receiving and processing your order, Buyback orectir with an additional \$1.00 will be added to your account balance<br>can be applied to the next order; you place with us.         | which \$21.00 |
| O Direct Deposit - ACH | After receiving and processing your order, funds will be deposited into the twiking account you enter before.                                                                              | \$20.00       |
| O Check                | After receiving and processing your order, a check will be mailed to the address you select below.<br>*Will buyback orders particus check will incur a \$2,00 fee.                         | \$18.00       |
| Shipping Label         |                                                                                                    |               |
| UPS Return Service     | BEST METHOD UPS provides but, free, tracking and delivery. Parcels are automatically insured.                                                                                              |               |

Select a payment option and enter your shipping information. Select **Complete** to confirm your transaction and view and print your pre-paid UPS label and packing slip. Insert the packing slip with the book(s) you are selling and affix the UPS label to the outside of your package. Take your package to The UPS Store.

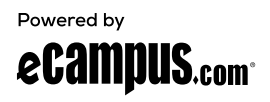